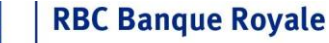

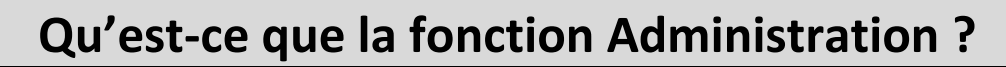

#### Qu'est-ce que la fonction Administration ?

RBC Express est une plateforme de services bancaires en ligne multiutilisateur qui permet aux administrateurs d'accorder un accès sécuritaire aux comptes selon une configuration qui reflète la structure interne de votre entreprise, aussi simple ou complexe qu'elle soit. Grâce à la fonction Administration, il est possible de déléguer des tâches bancaires en ligne à des utilisateurs et d'établir des niveaux de sécurité pour les paiements sortants.

#### Qui sont les administrateurs ?

Les administrateurs sont les gestionnaires du profil des services bancaires en ligne RBC Express de votre entreprise ; il leur incombe de procéder à la configuration initiale et à l'actualisation continue de ce profil.

#### Pourquoi l'administration est-elle nécessaire?

L'administration est l'un des nombreux moyens mis en place par RBC pour sécuriser vos comptes d'entreprise

#### Ce document est organisé en 4 sections :

| *       | <ul> <li><u>Gérer les utilisateurs et les Droits d'accès</u></li> <li>Ajouter des utilisateurs</li> <li>Déléguer l'accès aux fonctions bancaires en ligne</li> </ul>                                                                                                    |
|---------|----------------------------------------------------------------------------------------------------|
| Approve | <ul> <li><u>Règles d'approbation</u></li> <li>Contrôlez la manière dont les paiements sont approuvés</li> <li>Doit être établi avant que les paiements puissent être envoyés</li> </ul>                                                                                                    |
| TOKEN   | <ul> <li>Jetons</li> <li>Jetons Comment les assigner et les utiliserLes jetons RSA sont<br/>requis pour approuver les paiements sortants. À votre<br/>discrétion, ils peuvent aussi être obligatoires pour l'ouverture<br/>d'une session. (En vertu de l'<u>authentification à deux facteurs</u><br/>(page 13), tous les utilisateurs doivent fournir des jetons.)</li> </ul> |
|         | <ul> <li>Autres fonctionnalités personnalisables</li> <li>Personnalisez votre profil avec des pseudonymes et des alertes.<br/>Afficher les rapports de vos paramètres d'administrateur</li> </ul>                                                                                                    |

Pour obtenir la liste de tous les services <u>RBC Express</u>, reportez-vous à la page 21. Votre profil sera inscrit avec uniquement les services dont vous avez besoin

Administration Conjointe : Cas où une approbation supplémentaire peut être requise

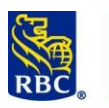

Selon le modèle d'**administration conjointe**, quand un administrateur configure un paramètre de sécurité – une <u>règle d'approbation</u> (page 8) ou les <u>droits d'accès d'un utilisateur</u> (page 4) – un deuxième administrateur doit l'approuver.

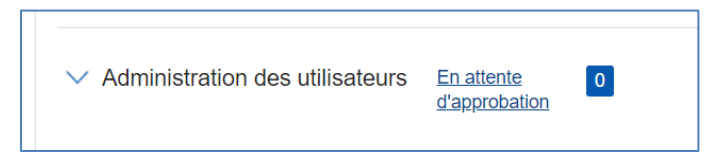

- Quand il ouvre une session RBC Express, le deuxième administrateur voit le message ci-contre sur sa page d'accueil.
- Si l'approbation conjointe n'est pas réalisée : <u>Les services de paiement sont bloqués tant que les règles sont en</u> <u>attente</u>, et les utilisateurs n'auront pas accès à la page appropriée tant que l'approbation n'est pas accordée.

L'approbation conjointe est obligatoire pour les services suivants :

- Télévirements
- Gestion des virements ACH
- Gestion des enregistrements ACH
- Transferts de fichier
- Elle est facultative pour tous les autres services RBC Express (page 14)

### Section 1 – Utilisateurs et droits d'accès des utilisateurs

#### Utilisateurs et droits d'accès des utilisateurs

RBC inscrira au moins deux administrateurs à votre profil RBC Express. Ces administrateurs auront le pouvoir d'ajouter d'autres administrateurs *ou* d'autres utilisateurs pour pouvoir déléguer des tâches bancaires en ligne. Note : Un jeton (page 13) doit être entré pour ajouter de nouveaux administrateurs. Si votre entreprise n'utilise pas de jetons, veuillez communiquer avec votre directeur relationnel RBC.

- Il y a deux types des Administrateurs :
  - ADMIN Administrateur sans accès au service Il ne peut pas consulter les comptes ni effectuer des paiements. Il ne peut que gérer l'accès des utilisateurs, et créer et approuver des règles d'approbation de paiements.
  - ADMIN+ Administrateur avec accès au service Il aura des droits d'administration *et* un accès complet à *tous* les services

**Ajout d'un utilisateur :** Commencez par ouvrir une session RBC Express. Cliquez ensuite sur l'onglet *Administration*, puis sur le lien *Gérer les utilisateurs et les droits d'accès*.

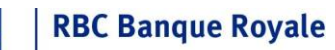

RB

| RBC Express                                                                                                    |                                                                                                    | Aide 🗗   Ce                | entre-ressource 🗗   🔒     | Quitter               |
|----------------------------------------------------------------------------------------------------|----------------------------------------------------------------------------------------------------|----------------------------|---------------------------|-----------------------|
| Page d'accueil Soldes, relevés e                                                                                                    | t rapports   Paiements, virements et                                                                                                    | t dépôts Administration    | Autre                     | s services en ligne 🔽 |
| Administration des utilisateurs           Gérer les utilisateurs et les droits<br>d'accès           Règles d'approbation           Demandes de réinitialisation du mot<br>de passe           Commander des jetons           Plus | Préférences concernant le compte<br>> <u>Pseudonymes</u><br>> <u>Renseignements sur le compte</u><br><u>SWIFT</u><br>> <u>Gestion de l'emplacement des</u><br><u>effets refusés</u><br>> <u>Préférences de relevé</u><br>Mon profil d'utilisateur |                            |                           | Ø                     |
| La page <b>Gérer les utilisateurs</b> o<br><i>+Ajouter un utilisateur</i> pour ajo                                                                                                    | dressera la liste de tous les u<br>outer une nouvelle personne                                                                                                    | tilisateurs et adminis     | trateurs actuels. Utilise | z le bouton bleu      |
| CBR French                                                                                                    | Client                                                                                                    | Centre-ressource           | <b>≜</b> G Ra             | aymond ~              |
| Accueil Administration                                                                                                    |                                                                                                    |                            | Autres services           | en ligne∽             |
| Gérer les utilisate                                                                                                    | PUTS + Ajouter un utilisateur                                                                                                    |                            | Recherche d'utilisateurs  | Q                     |
| Name 🔶                                                                                                    | Sign in ID 🖕                                                                                                    | Last Visit 🍦               | Permissions 🖕             | ires                  |
| G R Raymond                                                                                                    | g.raymond@register.rbc                                                                                                    | 13 mars 2017               | *                         | nentai                |
| G Raymond                                                                                                    | graymond@register.rbc                                                                                                    | 20 févr. 2019              | ADMIN+                    | Comr                  |
| john leblanc                                                                                                    | jleblanc@ss.com                                                                                                    | Codes d'enregistrement non | envoyés 💄                 |                       |
|                                                                                                    |                                                                                                    |                            |                           |                       |
| Pour pouvoir ajouter l'utilisate<br>d'enregistrement.                                                                                                    | ur, vous devez inscrire une a                                                                                                    | dresse courriel valid      | e où il recevra un courri | el                    |

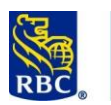

### **RBC Banque Royale**

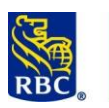

| Vous aurez trois opt | ions :                                                                                                    |                                                                                                    |                                                                                                    |
|----------------------|----------------------------------------------------------------------------------------------------|----------------------------------------------------------------------------------------------------|----------------------------------------------------------------------------------------------------|
| In                   | dividuel                                                                                                    | Groupe                                                                                                    | Administrateur                                                                                                    |
|                      |                                                                                                    |                                                                                                    |                                                                                                    |
| Individuel           | L'accès d'un utilisateu<br>selon son poste au se<br>services et des compt<br>Par exemple :<br>• Un utilisateur<br>ou<br>• qui peut effec<br>ou<br>• qui peut tout<br>ou<br>• à qui on a att | ur individuel est personnalisé<br>in de l'entreprise. Grâce à ce<br>es individuels.<br>r qui ne peut que consulter le<br>ctuer des paiements, mais qu<br>faire en autonomie (consult<br>ribué toute combinaison de                                                                               | é en fonction des tâches qu'il doit accomplir<br>ette option, vous pouvez sélectionner des<br>es comptes<br>ui doit les faire approuver<br>ter, créer et approuver)<br>ces types d'accès                                                                                                    |
| Groupe               | Vous pouvez créer un<br>aussi Copier des droit                                                                                                    | nodèle d'attribution de dro<br>s d'accès ci-dessous.)                                                                                                    | oits et l'appliquer à plusieurs utilisateurs. (Voir                                                                                                    |
| Administrateur       | Dans certains cas, vou<br>Dans ce cas, vous ave<br>ADM<br>comp<br>et cré<br>ADM<br>d'adr<br>entre<br>paien<br>page                                                                          | us avez besoin qu'un utilisate<br>z deux options :<br>– Administrateur sans ac<br>tes ni effectuer des paiemer<br>éer et approuver des règles c<br>IN+ – Administrateur avec ac<br>ninistration <i>et</i> un accès com<br>a autres d'approuver des paie<br>nents peut être restreinte pa<br>12.) | eur ait des droits d'administrateur sur le site.<br>ccès au service – Il ne peut pas consulter les<br>nts. Il ne peut que gérer l'accès des utilisateurs,<br>d'approbation de paiements.<br>ccès au service – Il aura des droits<br>plet à <i>tous</i> les services, ce qui lui permettra<br>ements. (La capacité d'approuver des<br>ar des <u>règles d'approbation étendues</u> – voir la |
| Droits d'accès d'un  | utilisateur individuel                                                                                                    |                                                                                                    |                                                                                                    |
| Quand vous sélectio  | nnez Individuel, vous ob                                                                                                    | tenez trois menus déroulant                                                                                                    | S.                                                                                                    |

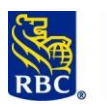

| Types de droits d'accès $(i)$                       |                                                                       |                                                                                               |                                                                    |                                                   |
|-----------------------------------------------------|-----------------------------------------------------------------------|-----------------------------------------------------------------------------------------------|--------------------------------------------------------------------|---------------------------------------------------|
| Individuel                                          | Groupe                                                                | Administrateur                                                                                |                                                                    |                                                   |
|                                                     | 9                                                                     |                                                                                               |                                                                    |                                                   |
| Ajouter des droits d'accès                          |                                                                       | Afficher/modifier les servi                                                                   | ices attribués                                                     | 3                                                 |
| Choisissez un service dans                          | cette liste 🗸 🗸                                                       | Choisissez un service dans                                                                    | cette liste 🗸 🗸                                                    | Copier les droits d'accès 🛛 🤝                     |
|                                                     |                                                                       |                                                                                               |                                                                    |                                                   |
| 1                                                   | Ajouter des droits d<br>encore accès. Sélect                          | <b>'accès</b> – Ce menu indique<br>ionnez des services dans                                   | e tous les services auxquels<br>ce menu pour les attribuer         | cet utilisateur n'a pas<br>à l'utilisateur.       |
| 2                                                   | Afficher/modifier le<br>utilisateur. (Dans le c<br>ce menu pour modif | <b>s services attribués</b> – Ce<br>cas d'un nouvel utilisateu<br>ier l'accès de l'utilisateu | menu indique les services d<br>ur, ce menu est vide.) Sélect<br>r. | déjà attribués à cet<br>cionnez des services dans |
| 3                                                   | Copier les droits d'a                                                 | <b>ccès</b> – d'un utilisateur fig                                                            | gurant actuellement dans vo                                        | otre liste.                                       |
| Dans le                                             | cas des nouveaux ut                                                   | ilisateurs, commencez pa                                                                      | ar le menu Ajouter des droi                                        | ts d'accès.                                       |
| Types de droits d'accès <sup><math>(i)</math></sup> |                                                                       |                                                                                               |                                                                    |                                                   |
|                                                     |                                                                       |                                                                                               |                                                                    |                                                   |
| Individuel                                          | Groupe                                                                | Administrateur                                                                                |                                                                    |                                                   |
| Ajouter des droits d'accès                          |                                                                       | Afficher/modifier les servi                                                                   | ces attribués <sup>(i)</sup>                                       |                                                   |
| Choisissez un service dans                          | cette liste 🗸 🗸                                                       | Choisissez un service dans                                                                    | cette liste 🗸 🗸                                                    | Copier les droits d'accès 🛛 🧹                     |
| Administration                                      |                                                                       |                                                                                               |                                                                    |                                                   |
| Chèque-Pro                                          |                                                                       |                                                                                               |                                                                    |                                                   |
| Encaissement par boîte pos                          | stale de gros                                                         |                                                                                               |                                                                    |                                                   |
| Gestion des enregistrement                          | IS ACH                                                                |                                                                                               |                                                                    |                                                   |
| Gestion des virements ACH                           |                                                                       |                                                                                               |                                                                    |                                                   |
| Images comptes                                      |                                                                       |                                                                                               |                                                                    |                                                   |
| Moneris - Marchand Direct                           | 0                                                                     | ur voir ou mettre à joi                                                                       | ur les droits                                                      |                                                   |
| Oppositions au paiement                             | d                                                                     | un des services attri                                                                         | bués ou                                                            |                                                   |
| Paiement de factures                                |                                                                       | disponibles ci-de                                                                             | ssus.                                                              |                                                   |
|                                                     |                                                                       |                                                                                               |                                                                    |                                                   |
| Pour la des                                         | scription et l'utilisatio                                             | on courante de chaque <u>se</u>                                                               | ervice RBC Express, consulte                                       | ez la page 15.                                    |

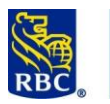

| Relevés des soldes               |                               | $\sim$            | Choisiss               | ez un service  | dans cette lis           | te                           | ~              | Copier les droits d'accès 🗸 🗸 |
|----------------------------------|-------------------------------|-------------------|------------------------|----------------|--------------------------|------------------------------|----------------|-------------------------------|
| Attribuer les droits <b>Re</b>   | levés des soldes <sup>(</sup> | i                 |                        |                |                          |                              |                |                               |
| Dro                              | oits d'accès de l'util        | sateur, par com   | pte                    |                | Visualiser les<br>soldes | Visualiser les<br>opérations | Relevés prévus |                               |
| Comptes 1                        |                               | Type de com       | pte                    | 2              |                          |                              |                |                               |
| Rechercher par numéro de co      | ompte                         | Tous              | ~                      | ↓7             | $\Box$ $\downarrow$      | $\Box$                       | ↓              |                               |
| 00002-0009043 HI HC              | 04 C/                         | D Dépôt d'entrepr | ise                    | $\rightarrow$  |                          |                              |                |                               |
| 00002-1020130 HI HC              | 04 C/                         | D Dépôt d'entrepr | ise                    | $\rightarrow$  |                          |                              |                |                               |
| 00002-1144443 HI HC              | 04 CA                         | D Dépôt d'entrepr | ise                    | $\rightarrow$  |                          |                              |                |                               |
| 07172-1001007 SAUV               | /E CA                         | D Dépôt d'entrepr | ise                    | $\rightarrow$  |                          |                              |                |                               |
| 00002-4000675 HI HC              | <b>) 4</b> US                 | D Dépôt d'entrepr | ise                    | $\rightarrow$  |                          |                              |                |                               |
| 00002-4000766 TATA               | BIRLA MAKES TOU US            | D Dépôt d'entrepr | ise                    | $\rightarrow$  |                          |                              |                |                               |
| 00002-4001020 TATA               | BIRLA MAKES TOU US            | D Dépôt d'entrepr | ise                    | $\rightarrow$  |                          |                              |                |                               |
| 00002-4002465 HI HC              | 0.4 US                        | D Dépôt d'entrepr | ise                    | $\rightarrow$  |                          |                              |                |                               |
| L                                |                               |                   |                        |                |                          |                              |                |                               |
| Attribuer                        | An                            | nuler             | Retou                  | rner à la page | e Gérer les util         | isateurs                     |                |                               |
|                                  |                               |                   |                        |                |                          |                              |                |                               |
|                                  | Les rang                      | ées de gau        | che ind                | liquent le     | es compte                | es.                          |                |                               |
|                                  |                               |                   |                        |                |                          |                              |                |                               |
|                                  | Les color                     | nes dans l        | la parti               | e supérie      | eure indiq               | uent les                     | types de r     | elevés ou d'effets qu         |
|                                  | utilisate                     | ir peut cor       | nsulter.               |                |                          |                              |                |                               |
|                                  | Pour cer                      | tains servio      | ces, un                | e barre d      | e défilem                | nent grise                   | e figure da    | ns le bas du tableau.         |
|                                  |                               |                   |                        |                |                          |                              |                |                               |
|                                  | Cliquez                       | ur le bouto       | on bleu                | Attribue       | er pour co               | onfirmer                     | l'accès à a    | jouter pour cet utilis        |
| Attribuer                        |                               |                   |                        |                |                          |                              |                |                               |
|                                  |                               |                   |                        |                |                          |                              |                |                               |
| i la page Gerer les utilisateurs | Utilisez l                    | e bouton F        | Retourn                | er à la p      | age Gérei                | r les utilis                 | sateurs po     | ur revenir à la page          |
|                                  | principal                     | e qui dress       | se la lis <sup>.</sup> | te des ut      | ilisateurs               |                              |                |                               |
|                                  |                               |                   |                        |                |                          |                              |                |                               |

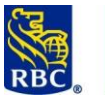

|                                             |                                                                        |                                                      |                                                                                                    |                                                                                            | 2                                                              | Pa                        | aiements ponctu          | Jels                                            |                     |
|---------------------------------------------|------------------------------------------------------------------------|------------------------------------------------------|----------------------------------------------------------------------------------------------------|--------------------------------------------------------------------------------------------|----------------------------------------------------------------|---------------------------|--------------------------|-------------------------------------------------|---------------------|
| Droits d'accès de l'utilisateur, par compte |                                                                        |                                                      |                                                                                                    | Créer un<br>télévirement                                                                   | Créer un<br>télévirement à<br>l'aide d'un<br>modèle            | Approuver un télévirement | Modifier un télévirement | Importer les<br>instructions de<br>télévirement |                     |
| Comptes                                     |                                                                        |                                                      | Type de compte                                                                                         |                                                                                            |                                                                |                           |                          |                                                 |                     |
| Rechercher par nu                           | néro de compte                                                         |                                                      | Tous 🗸                                                                                                 |                                                                                            | $\downarrow$                                                   | $\frown$                  | $\downarrow$             | $\downarrow$                                    | $\Box$ $\downarrow$ |
| 00001-1050061                               | WHITE BOX TESTING123                                                   | CAD                                                  | Dépôt d'entreprise                                                                                     | $\rightarrow$                                                                              |                                                                |                           |                          |                                                 |                     |
| 00002-0009043                               | HI HO 4                                                                | CAD                                                  | Dépôt d'entreprise                                                                                     | $\rightarrow$                                                                              |                                                                |                           |                          |                                                 |                     |
| 00002-1144443                               | HI HO 4                                                                | CAD                                                  | Dépôt d'entreprise                                                                                     | $\rightarrow$                                                                              |                                                                |                           |                          |                                                 |                     |
| 00002-1149491                               | RBC EXP E ALERTS CLI                                                   | CAD                                                  | Dépôt d'entreprise                                                                                     | $\rightarrow$                                                                              |                                                                |                           |                          |                                                 |                     |
| 00002-1149509                               | RBC EXP E ALERTS CLI                                                   | CAD                                                  | Dépôt d'entreprise                                                                                     | $\rightarrow$                                                                              |                                                                |                           |                          |                                                 |                     |
| 00002-1149624                               | RBC EXP E ALERTS CLI                                                   | CAD                                                  | Dépôt d'entreprise                                                                                     | $\square \rightarrow$                                                                      |                                                                |                           |                          |                                                 |                     |
| 00002-1149632                               | RBC EXP E ALERTS CLI                                                   | CAD                                                  | Dépôt d'entreprise                                                                                     | $\square \rightarrow$                                                                      |                                                                |                           |                          |                                                 |                     |
|                                             |                                                                        |                                                      |                                                                                                    |                                                                                            |                                                                |                           |                          |                                                 |                     |
| Attribue                                    | r Les rangées                                                          | Annul                                                | er Reta                                                                                                | ourner à la page                                                                           | e Gérer les util                                               | isateurs                  |                          |                                                 |                     |
| Attribue                                    | r Les rangée                                                           | Annul                                                | er Reto                                                                                                | ourner à la page                                                                           | e Gérer les util                                               | isateurs                  |                          |                                                 |                     |
| Attribue                                    | Les colonne<br>créer, mod                                              | Annul<br>s de p<br>es da<br>ifier,                   | er Reto<br>gauche indique<br>ans la partie suj<br>approuver ou                                         | ourner à la page<br>ent les con<br>périeure re<br>consulter.                               | e Gérer les util<br>nptes.<br>eprésente                        | isateurs                  | ions que l               | 'utilisateu                                     | ur peut pr          |
| Attribue                                    | Les rangée:<br>Les colonne<br>créer, mod<br>Pour certai<br>permettre o | Annul<br>s de j<br>es da<br>ifier,<br>ns se<br>de vo | er Reta<br>gauche indique<br>ans la partie suj<br>approuver ou<br>ervices, une bat<br>oir la suite des | ourner à la page<br>ent les con<br>périeure re<br>consulter.<br>rre de défi<br>droits d'ac | e Gérer les util<br>nptes.<br>eprésente<br>ilement gr<br>ccès. | isateurs                  | ions que l<br>dans le b  | 'utilisateu<br>as du tab                        | ur peut pr          |

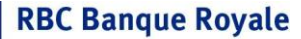

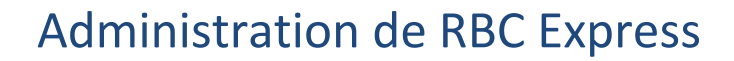

### Section 2 – Règles d'approbation

#### **Règles d'approbation**

Les règles d'approbation définissent le processus d'approbation pour les opérations sortantes et doivent être établies pour chaque service de paiement *avant* que des paiements puissent être faits. Elles peuvent être aussi simples ou complexes que la structure interne de votre entreprise l'exige.

Si vous avez obtenu des droits pour les services de paiement suivants, vous devrez créer une règle :

- Virements de comptes
- Paiements et dépôts directs ACH \*
- Paiements de factures
- Transferts de fichier \*
- Télévirements \*

\* L'<u>Administration conjointe</u> (page 1) est obligatoire pour ces services, mais facultative pour tous les autres.

Pour voir la <u>description</u> de chacun de ces services, allez à la page 15.

Pour configurer les règles d'approbation, commencez par cliquez sur l'onglet *Administration*, puis, sous l'en-tête Administration des utilisateurs, sélectionnez *Règles d'approbation* :

| Administration des utilisateurs                                                    | Préférences concernant le compte                                           |
|------------------------------------------------------------------------------------|----------------------------------------------------------------------------|
| Gérer les utilisateurs et les droits                                               | <u>Pseudonymes</u>                                                         |
| <u>d'accès</u> <u> Règles d'approbation</u>                                        | <u>Renseignements sur le compte</u> <u>SWIFT</u>                           |
| <ul> <li><u>Demandes de réinitialisation du mot</u><br/><u>de passe</u></li> </ul> | <ul> <li><u>Gestion de l'emplacement des</u><br/>effets refusés</li> </ul> |
| Commander des jetons                                                               | Préférences de relevé                                                      |
| Plus                                                                               |                                                                            |
|                                                                                    | Mon profil d'utilisateur                                                   |
| Alertes                                                                            | <u>Changer le mot de passe</u>                                             |
| Paramètres généraux pour les                                                       | <u>Centre de messagerie</u>                                                |
| alertes de service                                                                 | Gestion des questions de sécurité                                          |
| Afficher les alertes de l'utilisateur                                              |                                                                            |

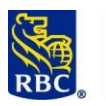

| À la page des règles d'approbation, un menu déroulant dre<br>Une règle <i>doit</i> être configurée pour chaque type d'opération                                                                                                    | sse la liste de chaque type d'opération.<br>on <b>avant</b> que des paiements puissent être effectués                                                                                                    |
|----------------------------------------------------------------------------------------------------|----------------------------------------------------------------------------------------------------|
| Page d'accueil       Soldes, relevés et rapports         - Administration       Gérer les utilisateurs et les droits d'accès         Demandes de réinitialisation du mot de passe       Oroit d'accès         Droit d'accès       Gérer les groupes d'utilisateurs         · Gérer les groupes d'utilisateurs       Sélectionnez un service.         Droit d'accès       Sélectionnez un service.         · Gérer les groupes d'utilisateurs       Définir les règles d'approbation         Ajout d'unités et de comptes       Définir les règles d'approbation         Approuver les accès et règles       Continuer         Mise à jour du profil approuvée       Continuer         Actualisation de la liste de comptes       Continuer | Paiements, virements et dépôts       Administration         - Règles d'approbation       Imprimer le         on ? Les règles d'approbation définissent le nombre d'approbateurs recture, un paiement ou un dépôt direct ACH (CCA), un paiement SWIFT et t de fichier avec téléversement.         approbation:         H Gestion des enregistrements:         H Gestion des enregistrements:         H Gestion des virements         iement de factures         iements SWIFT         eaviers SWIFT         eaviers SWIFT         eaviers SWIFT         eaviers Brither         rements de fichier         rements de compte         rements télégraphiques |
| Après avoir sélectionné un service, vous devrez choisir une<br>Définir les règles d'approbation<br>Choisir un service: Virements de compte<br>Sélectionner le type de règle:<br>Virements de compte non périodique<br>Virements de compte périodique<br>Retour                                                                                                    | fréquence et la type de règle :<br>Pour certains types de paiement (Virements de compte,<br>Paiement de factures et Télévirements) il faut définir<br>deux règles différentes par fréquence :<br><b>Non périodique :</b> fait référence à un paiement unique.<br><b>Périodique :</b> fait référence à des paiements dont le<br>montant est toujours le même et qui se répètent<br>périodiquement (chaque jour, chaque semaine, à la<br>quinzaine ou chaque mois).                                                                                                    |
| <ul> <li>Définition de base</li> <li>Définition étendue</li> </ul>                                                                                                    | Il y a deux principaux types de règles :<br><b>Définition de base</b> (page 11) – idéale pour les entreprises<br>qui veulent attribuer le même pouvoir d'approbation à tous<br>les approbateurs de paiement.<br><b>Définition étendue</b> (page 12) – permet d'établir un<br>processus d'approbation plus structuré : en séparant les<br>approbateurs dans trois groupes et en créant des règles<br>pour ces groupes.<br>Veuillez noter qu'un « approbateur » peut être un<br>administrateur+ ou un utilisateur disposant de droits<br>d'approbation.                                                                                                    |

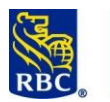

| Règles d'app  | robation de ba   | se             |                                                         |
|---------------|------------------|----------------|---------------------------------------------------------|
|               |                  |                | Définition de base                                      |
| Règles De I   | Défaut           |                | Utilisez ce tableau pour indiquer une plage de montant  |
|               |                  |                | d'approbation et le nombre d'approbateurs requis pour   |
| Chaîne De Qua | antité De Défaut | Nbre           | cette plage.                                            |
| De            | Α                | d'approbateurs | Tous les approbateurs auront le même pouvoir            |
| 0.00          |                  | 1 🔻            | d'approbation.                                          |
|               |                  | 0 🔻            | Le terme « approbateurs » fait référence aux            |
|               |                  | 0 •            | administrateurs+ et aux utilisateurs dont les           |
|               |                  |                | droits d'accès (page 4) comprennent des droits          |
|               |                  |                | d'approbation.                                          |
| Sauvegarder   | Retour           |                | • Si la règle établie prévoit un seul approbateur et    |
|               |                  |                | que l'utilisateur qui crée le paiement est un           |
|               |                  |                | approbateur, ce dernier sera le seul approbateur        |
|               |                  |                | nécessaire.                                             |
| Chaîne De Qua | ntité De Défaut  | Nbre           |                                                         |
| De            | A                | d'approbateurs |                                                         |
| 0.00          | 1000             | 1 🔻            |                                                         |
| 1000.01       | 10000            | 2 🔻            |                                                         |
| 10000.01      | 1000000          | 3 🗸            |                                                         |
|               |                  |                |                                                         |
|               |                  |                |                                                         |
| Sauvegarder   | Retour           |                |                                                         |
|               |                  |                |                                                         |
|               |                  |                | Note : Vous devez remplir au moins une ligne/plage de   |
|               |                  |                | montant pour pouvoir sauvegarder la règle. Il n'est pas |
|               |                  |                | nécessaire de remplir toutes les lignes.                |
| Note :        |                  |                |                                                         |
|               |                  |                |                                                         |
|               |                  |                |                                                         |
|               |                  |                |                                                         |
|               |                  |                |                                                         |
|               |                  |                |                                                         |
|               |                  |                |                                                         |
|               |                  |                |                                                         |
|               |                  |                |                                                         |
|               |                  |                |                                                         |
|               |                  |                |                                                         |
|               |                  |                |                                                         |
|               |                  |                |                                                         |
|               |                  |                |                                                         |
|               |                  |                |                                                         |
|               |                  |                |                                                         |
|               |                  |                |                                                         |
|               |                  |                |                                                         |
|               |                  |                |                                                         |

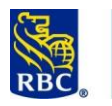

#### **Règles d'approbation étendues**

#### Définition étendue

Cette configuration permet de mettre en place un processus d'approbation plus élaboré ou de restreindre le pouvoir d'approbation des administrateurs+.

| Approbateurs non attribués                                          | Groupe A Pseudonyme                             |   |
|---------------------------------------------------------------------|-------------------------------------------------|---|
| Julie Leblanc<br>Michelle White                                     | G R Raymond<br>G Raymond                        | * |
| John Cohen                                                          | <                                               | - |
| G Raymond                                                           | Groupe B Pseudonyme                             |   |
| G R Raymond                                                         | Julie Leblanc                                   | * |
|                                                                     | Groupe C Pseudonyme                             |   |
|                                                                     | > John Cohen                                    | * |
| Allez à Définir les règles de base afin de défir Sauvegarder Retour | ir les règles d'approbation <u>cliquez ici.</u> |   |

#### Étape 1 : groupes d'approbation

La case Approbateurs non attribués montre tous les approbateurs. Répartissez ces derniers entre les groupes A, B et C se trouvant à la droite pour les inclure dans le processus d'approbation. Toutes les personnes restant dans la case Approbateurs non attribués *ne pourront pas* approuver des paiements pour le type de service sélectionné. Un approbateur ne peut appartenir qu'à un groupe à la fois

Note : Dans ce scénario, le terme « approbateurs » fait référence à tout administrateur+ ou utilisateur dont les <u>droits</u> (page 4) lui permettent d'approuver des opérations. Si une personne ne figure pas dans la liste, retournez à la section sur les droits d'accès des utilisateurs et assurez-vous que des droits d'accès lui ont été attribués et ont été approuvés par un second administrateur.

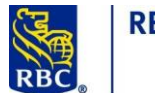

| Définir les rè<br>Groupes d'app                             | gles étendues - Règles par défaut<br>robation sauvegardés                                                                                                    |
|-------------------------------------------------------------|----------------------------------------------------------------------------------------------------|
| Choisir un service: V                                       | irements télégraphiques - Virements télégraphique non périodique                                                                                                    |
| Groupes                                                     |                                                                                                    |
| Bureau                                                      | Région de l'ouest Groupe C Pseudonyme                                                                                                    |
| G R Raymon<br>G Raymond                                     | d Marie Leblanc Skye Dogg                                                                                                    |
| ļ                                                           |                                                                                                    |
| <u>Règles par défau</u><br>Montant                          | I <u>t pour les comptes en CAD/USD:</u><br>Bureau Région de l'ouest Groupe C Pseudonyme                                                                                                    |
| De                                                          | A                                                                                                    |
| 0.10                                                        | Règle 1=>     •     Utilisateur(s)     •     •     Utilisateur(s)       OU     0     •     •     •     •                                                                                                    |
|                                                             | Règle 2=>     0 • Utilisateur(s) + 0 • Utilisateur(s) + 0 • Utilisateur(s)       OU     00                                                                                                    |
| De                                                          | Règle 3=>     0     V Utilisateur(s)     +     0     V Utilisateur(s)       A     4                                                                                                    |
|                                                             | Règle 1=>     V     Utilisateur(s)     V     Utilisateur(s)       OU     OU                                                                                                    |
|                                                             | Règle 2=> 0 V Utilisateur(s) + 0 V Utilisateur(s) + 0 V Utilisateur(s)                                                                                                    |
| De                                                          | Règle 3=> 0 VUtilisateur(s) + 0 VUtilisateur(s) + 0 VUtilisateur(s)                                                                                                    |
|                                                             | Règle 1=>     O     T     Utilisateur(s)     +     O     T     Utilisateur(s)                                                                                                    |
|                                                             | OU<br>Règle 2=> 0 V Utilisateur(s) + 0 V Utilisateur(s) + 0 V Utilisateur(s)                                                                                                    |
|                                                             | OU<br>Règle 3=> 0 • Utilisateur(s) + 0 • Utilisateur(s) + 0 • Utilisateur(s)                                                                                                    |
| montants et n<br>de vos groupes<br>Les groupe<br>du tableau | ombre d'approbateurs<br>et du tableau des règles par défaut, précisez votre processus interne d'approbation.<br>s que vous avez créés à la page précédente figurent ici. Ils correspondent aux trois colon<br>des règles. |
| Le tableau                                                  | peut contenir jusqu'à trois plages de montant, mais il n'est pas nécessaire d'en utiliser tr                                                                                                    |
| Le symbole                                                  | e + figurant entre les colonnes de groupe permet de combiner les groupes, par exemple,<br>et B. Le mot <b>OU</b> figurant entre les trois règles permet d'appliquer deux règles en même t                                 |
| par exemp                                                   | le la regie 1 OU 2.                                                                                                    |

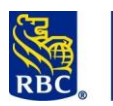

|                                                                                                    |                                                                                                    | Se                                                                                                    | ection 3 – Jetor                                                                                                    | ns                                                                                                    |                                                                                        |                                                                                                    |                           |
|----------------------------------------------------------------------------------------------------|----------------------------------------------------------------------------------------------------|----------------------------------------------------------------------------------------------------|----------------------------------------------------------------------------------------------------|----------------------------------------------------------------------------------------------------|----------------------------------------------------------------------------------------|----------------------------------------------------------------------------------------------------|---------------------------|
| etons RSA                                                                                                    | A SecureID                                                                                                    |                                                                                                    |                                                                                                    |                                                                                                    |                                                                                        |                                                                                                    |                           |
|                                                                                                    |                                                                                                    | C                                                                                                    | Passcode<br>FRSA<br>Securito<br>Timer                                                                                                    |                                                                                                    |                                                                                        |                                                                                                    |                           |
| s jetons ont<br>1. Appro                                                                                                    | t trois fonctior<br>obation des p                                                                                                    | ns sur RBC Express :<br><b>aiements</b> – En plus o                                                                                                    | de votre mot de passe, vou                                                                                                    | is devez entre<br>ements et dé                                                                                                 | er les six (<br>pôts dire                                                              | chiffres af<br>cts ACH, e                                                                                    | fichés sur<br>t transfert |
| jeton<br>fichie<br>2. <u>Authe</u><br>une s<br>sessic<br>utilisa<br>jeton<br>3. Attribu<br>administr<br>administr<br>ttributior                               | n pour approuv<br>er).<br>entification à<br>session RBC Ex<br>on. Si votre en<br>ateurs et admi<br>a à chaque ouv<br>Jer le rôle d'ac<br>rateur (ou un a<br>rateur distinct)<br>n d'un jeton<br>r de jeton figur                                       | ver des paiements so<br><u>deux facteurs</u> – Cela<br>press. Il s'agit d'une<br>treprise active l'auth<br>inistrateurs, et chaqu<br>verture de session.<br><u>dministrateur à un u</u><br>administrateur en ut<br>).<br><u>n</u><br>re à côté du nom de                                                                                                    | a fait référence à l'utilisation<br>fonction de sécurité supple<br>nentification à deux facteu<br>ue personne devra entrer s<br>a <b>tilisateur</b> - un administrate<br>ilisateur) s'il possède un je                                                                                                    | on d'un jeton<br>émentaire fa<br>rs, celle-ci s'a<br>son mot de p<br>eur peut tran<br>ton (et l'appr<br>z sur cet indic        | et d'un r<br>cultative<br>appliquer<br>asse et le<br>sformer<br>robation<br>cateur po  | not de pas<br>pour les o<br>a à l'enser<br>numéro a<br>un utilisat<br>d'un autre<br>ur attribue              | er un jetor               |
| jeton<br>fichie<br>2. <u>Authr</u><br>une sessic<br>utilisa<br>jeton<br>3. Attribu<br>administr<br>administr<br>ttributior<br>n indicateur                    | n pour approuv<br>er).<br>sentification à<br>session RBC Ex<br>on. Si votre en<br>ateurs et admi<br>à chaque ouv<br>uer le rôle d'ac<br>rateur (ou un a<br>rateur distinct)<br>n d'un jeton<br>r de jeton figur<br>rer les utilisat                    | ver des paiements so<br>deux facteurs – Cela<br>press. Il s'agit d'une<br>treprise active l'auth<br>inistrateurs, et chaque<br>verture de session.<br>dministrateur à un u<br>administrateur en ut<br>).<br>n<br>re à côté du nom de<br>reurs + Ajouter un utilisate                                                                                                    | a fait référence à l'utilisatic<br>fonction de sécurité suppl<br>nentification à deux facteu<br>ue personne devra entrer s<br>ntilisateur - un administrate<br>ilisateur) s'il possède un je                                                                                                    | on d'un jeton<br>émentaire fa<br>rs, celle-ci s'a<br>son mot de p<br>eur peut tran<br>ton (et l'appi                           | et d'un r<br>cultative<br>appliquer<br>asse et le<br>sformer<br>robation<br>cateur po  | not de pas<br>pour les o<br>a à l'enser<br>numéro a<br>un utilisat<br>d'un autre<br><u>ur attribue</u>       | er un jetor               |
| jeton<br>fichie<br>2. <u>Authr</u><br>une s<br>sessic<br>utilisa<br>jeton<br>3. <b>Attribu</b><br>administr<br>administr<br>ttributior                        | n pour approuver).<br>entification à<br>session RBC Ex<br>on. Si votre en<br>ateurs et admi<br>à chaque ouv<br>uer le rôle d'ac<br>rateur (ou un a<br>rateur distinct)<br>n d'un jeton<br>r de jeton figur<br>rer les utilisat                         | ver des paiements so<br><u>deux facteurs</u> – Cela<br>press. Il s'agit d'une<br>treprise active l'auth<br>inistrateurs, et chaqu<br>verture de session.<br><u>dministrateur à un u</u><br>administrateur en ut<br>).<br><u>n</u><br>re à côté du nom de<br>eurs + Ajouter un utilisate<br>sign in ID ‡                                                                            | a fait référence à l'utilisatio<br>fonction de sécurité suppl<br>nentification à deux facteu<br>ue personne devra entrer s<br>a <b>tilisateur</b> - un administrato<br>ilisateur) s'il possède un je                                                                                                    | on d'un jeton<br>émentaire fa<br>rs, celle-ci s'a<br>son mot de p<br>eur peut tran<br>ton (et l'appr<br><u>e sur cet indic</u> | et d'un r<br>cultative<br>appliquer<br>asse et le<br>sformer<br>robation<br>cateur po  | not de pas<br>pour les o<br>a à l'enser<br>numéro a<br>un utilisat<br>d'un autre<br>ur attribue              | er un jetor               |
| jeton<br>fichie<br>2. <u>Authr</u><br>une s<br>sessic<br>utilisa<br>jeton<br>3. <b>Attribu</b><br>administr<br>administr<br>ttributior                        | n pour approuver).<br>entification à<br>session RBC Ex<br>on. Si votre en<br>ateurs et admi<br>à chaque ouv<br>uer le rôle d'ac<br>rateur (ou un a<br>rateur distinct)<br>n d'un jeton<br>r de jeton figur<br>rer les utilisat<br>Name \$<br>GRRaymond | ver des paiements so<br><u>deux facteurs</u> – Cela<br>press. Il s'agit d'une<br>treprise active l'auth<br>inistrateurs, et chaque<br>verture de session.<br><u>dministrateur à un u</u><br>administrateur en ut<br>).<br><u>n</u><br>re à côté du nom de<br>eurs +Ajouter un utilisate<br>sign in ID ‡<br>graymond@register.rbc                                                   | a fait référence à l'utilisatio<br>fonction de sécurité suppl<br>nentification à deux facteu<br>ue personne devra entrer s<br>a <b>tilisateur</b> - un administrato<br>ilisateur) s'il possède un je<br>chaque utilisateur. Cliquez                                                                                           | on d'un jeton<br>émentaire fa<br>rs, celle-ci s'a<br>son mot de p<br>eur peut tran<br>ton (et l'appu<br><u>e sur cet indic</u> | et d'un n<br>cultative<br>appliquer<br>asse et le<br>soformer<br>robation<br>cateur po | not de pas<br>pour les o<br>a à l'enser<br>numéro a<br>un utilisat<br>d'un autre<br>ur attribue              | er un jetor               |
| jeton<br>fichie<br>2. <u>Authu</u><br>une s<br>sessic<br>utilisa<br>jeton<br>3. <b>Attribu</b><br>administr<br>administr<br>ttributior                        | a pour approuver). entification à session RBC Ex on. Si votre en ateurs et admin à chaque ouver le rôle d'ac rateur (ou un a rateur distinct) n d'un jetor rigur rer les utilisat erer les utilisat G Raymond G Raymond                                | ver des paiements so<br>deux facteurs – Cela<br>press. Il s'agit d'une<br>treprise active l'auth<br>inistrateurs, et chaque<br>erture de session.<br>dministrateur à un u<br>administrateur a un u<br>administrateur en ut<br>).<br>n<br>re à côté du nom de<br>ceurs + Ajouter un utilisate<br>Sign in ID ‡<br>graymond@register.rbc                                              | eur Last Visit \$ Last Visit \$ Last Visit \$ Last 2017 20 févr. 2019                                                                                                    | on d'un jeton<br>émentaire fa<br>rs, celle-ci s'a<br>son mot de p<br>eur peut tran<br>ton (et l'appi<br>z sur cet indic        | et d'un r<br>cultative<br>appliquer<br>asse et le<br>asformer<br>cobation<br>cateur po | not de pas<br>pour les o<br>a à l'enser<br>numéro a<br>un utilisat<br>d'un autre<br>ur attribue<br>lisateurs | er un jetor               |
| jeton<br>fichie<br>2. <u>Authe</u><br>une s<br>sessic<br>utilisa<br>jeton<br>3. <b>Attribu</b><br>administr<br>administr<br><b>ttributior</b><br>n indicateur | a pour approuver). entification à session RBC Ex on. Si votre en ateurs et admin à chaque ouver le rôle d'ac rateur (ou un a rateur distinct) n d'un jeton figur rer les utilisat GRaymond j GRaymond j john leblanc                                   | ver des paiements so<br>deux facteurs – Cela<br>press. Il s'agit d'une<br>treprise active l'auth<br>inistrateurs, et chaque<br>verture de session.<br>dministrateur à un u<br>administrateur a un u<br>administrateur en ut<br>).<br>n<br>re à côté du nom de<br>reurs + Ajouter un utilisate<br>sign in ID ‡<br>graymond@register.rbc<br>graymond@register.rbc<br>jleblanc@ss.com | a fait référence à l'utilisation<br>fonction de sécurité supple<br>nentification à deux facteur<br>ue personne devra entrer s<br>a <b>tilisateur</b> - un administrate<br>ilisateur) s'il possède un je<br>chaque utilisateur. Cliquez<br>Last Visit ‡<br>13 mars 2017<br>20 févr. 2019<br>Codes d'enregistrement non envoyés | on d'un jeton<br>émentaire fa<br>rs, celle-ci s'a<br>son mot de p<br>eur peut tran<br>ton (et l'appr<br>z sur cet indic        | et d'un r<br>cultative<br>appliquer<br>asse et le<br>sformer<br>robation<br>cateur po  | not de pas<br>pour les o<br>a à l'enser<br>numéro a<br>un utilisate<br>d'un autre<br>ur attribue<br>isateurs | er un jetor               |

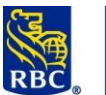

| Jetons disponibles:<br>Sélectionner ou rechercher un jeton v<br>Attribuer Commander des jetons<br>Vous p | Jetons disponibles:<br>Selectionner ou rechercher un jeton X<br>N° de série Date d'expiration<br>413903958 30 mai 2024                 | Jetons disponibles:<br>413903958<br>Attribuer<br>Commander des jetons<br>u retirer un jeton : |
|----------------------------------------------------------------------------------------------------|----------------------------------------------------------------------------------------------------|-----------------------------------------------------------------------------------------------|
|                                                                                                    | Numéro de série41390Date d'expiration29 maiRemplacerRetirer                                                                            | 3958<br>2024                                                                                  |
| Authentification à deux fa<br>L'authentification à deux facteurs<br>dans RBC Express. Ceci est une fo    | cteurs<br>fait référence à l'utilisation d'un jeton et e<br>nctionnalité de sécurité supplémentaire o<br>erture de session dans servio | d'un mot de passe pour ouvrir une session<br>ptionnelle pour sécuriser vos comptes            |
| ID<br>utilisate<br>Mot de<br>passe:<br>Mot de pa<br>oublié<br>Numéro<br>jeton:                           | cmrbcex@rbc.com<br>ur: Mémoriser mon ID utilisateur<br>Pour en savoir plus<br>                                                         | Ouvrir une session                                                                            |
| <b>IMPORTANT:</b> si l'authentification à c<br>profil. Chaque utilisateur et admir<br>connecteront       | deux facteurs est activée, il s'applique à to<br>istrateur devra entrer leur numéro de jet                                             | ous les utilisateurs et administrateurs du<br>on et leur mot de passe chaque fois qu'ils se   |

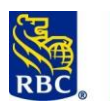

#### **Approbation de Paiements**

Pour approuver un paiement effectué par un autre utilisateur ou administrateur, allez au bandeau bleu en haut de votre écran pour sélectionner Paiements, Virements et Dépôts. Sous le service spécifique sera un lien bleu Plus:

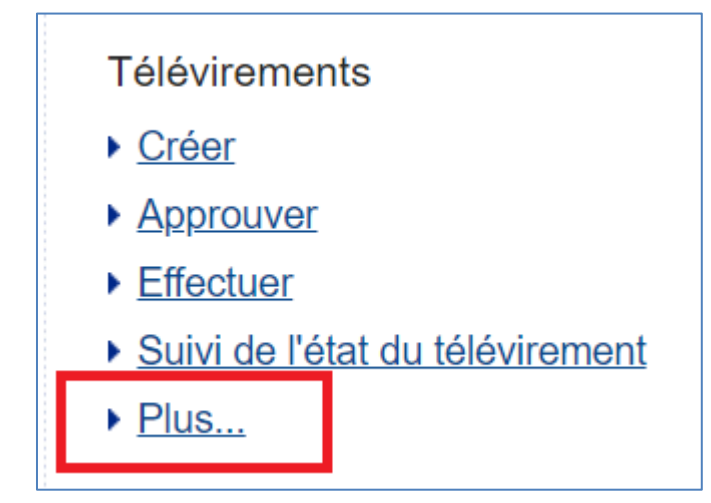

Le lien Plus vous mènera à la page sommaire du service, où les paiements en attente peuvent être approuvés à l'aide du lien bleu.

|                                                                                           | Alexandra Gagnon                            | RBC CMO TRAINING<br>GRO |
|-------------------------------------------------------------------------------------------|---------------------------------------------|-------------------------|
| En attente d'approbation                                                                  | 1                                           | 1                       |
| En attente de lancement                                                                   | 0                                           | 0                       |
| Périmés                                                                                   |                                             | 0                       |
| Virements télégraphiq                                                                     | ues lancés par Alexandr                     | a Gagnon le 22          |
| Virements télégraphiq<br>oct., 2019 :                                                     | ues lancés par Alexandr                     | a Gagnon le 22          |
| Virements télégraphiq<br>oct., 2019 :<br>En traitement                                    | ues lancés par Alexandr<br>0                | a Gagnon le 22          |
| <b>Virements télégraphiq<br/>oct., 2019 :</b><br>En traitement<br>Effectués               | ues lancés par Alexandr<br>0<br>0           | a Gagnon le 22          |
| Virements télégraphiq<br>oct., 2019 :<br>En traitement<br>Effectués<br>Échecs             | ues lancés par Alexandr<br>0<br>0<br>0      | a Gagnon le 22          |
| Virements télégraphiq<br>oct., 2019 :<br>En traitement<br>Effectués<br>Échecs<br>Postdaté | ues lancés par Alexandr<br>0<br>0<br>0<br>0 | a Gagnon le 22          |
| Virements télégraphiq<br>oct., 2019 :<br>En traitement<br>Effectués<br>Échecs<br>Postdaté | ues lancés par Alexandr<br>0<br>0<br>0<br>0 | a Gagnon le 22          |

En cliquant sur le lien En attente d'approbation, vous pourrez afficher les détails du ou des paiements en attente:

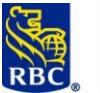

|         | Séle                                         | ectionnez une ou plus                      | sieurs opérations à approuver        | . Afin d'enregistrer | un taux de change, v   | ous devez séle      | ectionner une seule | opération à la fois. |         |
|---------|----------------------------------------------|--------------------------------------------|--------------------------------------|----------------------|------------------------|---------------------|---------------------|----------------------|---------|
|         | Sélectionner tous les éléments de cette page |                                            |                                      |                      |                        |                     |                     |                      |         |
|         | Approuver                                    |                                            |                                      |                      |                        |                     |                     |                      |         |
|         | Compte à débiter                             |                                            | r Bénéficiaire                       | Date de<br>valeur    | Montant du<br>paiement | Crée par            | Renseignements      |                      |         |
|         |                                              | 1 00003-00002-<br>1198944-CAD-<br>Salaries | 00003-00002-1198928-C<br>Jean Falcon | AD- 31 oct., 201     | 19 1.00 CAD            | Alexandra<br>Gagnon | B                   |                      |         |
|         |                                              | Approuver                                  |                                      |                      |                        |                     |                     |                      |         |
|         | -                                            |                                            |                                      |                      |                        |                     |                     |                      |         |
| Utilise | ez le                                        | bouton bleu                                | Approuver pour affic                 | cher des chan        | nps dans lesqu         | els vous p          | ouvez entrer        | votre mot de pa      | isse et |
|         |                                              | ſ                                          |                                      | Votre                | e jeton.               |                     |                     |                      |         |
|         |                                              |                                            | Approbation of ID utilisateur:       | bligatoire           | cmrbcex@               | Drbc.com            |                     |                      |         |
|         | ID utilisateur:<br>* Mot de passe:           |                                            |                                      | Children             |                        |                     |                     |                      |         |
|         |                                              |                                            | * Jeton:                             |                      |                        |                     |                     |                      |         |
|         |                                              |                                            |                                      |                      |                        |                     |                     |                      |         |
|         |                                              |                                            |                                      |                      |                        |                     |                     |                      |         |
|         |                                              |                                            | Soumettre                            | Annul                | er                     |                     |                     |                      |         |
|         |                                              |                                            |                                      |                      |                        |                     |                     |                      |         |
|         |                                              |                                            |                                      |                      |                        |                     |                     |                      |         |
| Note :  |                                              |                                            |                                      |                      |                        |                     |                     |                      |         |
|         |                                              |                                            |                                      |                      |                        |                     |                     |                      |         |
|         |                                              |                                            |                                      |                      |                        |                     |                     |                      |         |
|         |                                              |                                            |                                      |                      |                        |                     |                     |                      |         |
|         |                                              |                                            |                                      |                      |                        |                     |                     |                      |         |
|         |                                              |                                            |                                      |                      |                        |                     |                     |                      |         |
|         |                                              |                                            |                                      |                      |                        |                     |                     |                      |         |
|         |                                              |                                            |                                      |                      |                        |                     |                     |                      |         |
|         |                                              |                                            |                                      |                      |                        |                     |                     |                      |         |
|         |                                              |                                            |                                      |                      |                        |                     |                     |                      |         |
|         |                                              |                                            |                                      |                      |                        |                     |                     |                      |         |
|         |                                              |                                            |                                      |                      |                        |                     |                     |                      |         |

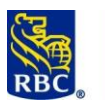

### Section 4 – Autres fonctionnalités personnalisables

Le menu Administration de RBC Express contient plusieurs fonctionnalités personnalisables facultatives:

- <u>Pseudonymes de compte</u> facilite l'identification de vos comptes
- <u>Alertes</u> recevez des alertes électroniques pour les paiements en attente ou les transactions importantes.
- <u>Rapports d'administration</u> examinez les paramètres administratifs actuels; les autorisations d'utilisateurs et les règles d'approbation de paiement ou consultez le journal des vérifications pour afficher l'activité de l'utilisateur

#### Pseudonymes

**RBC Banque Royale** 

- Les administrateurs peuvent créer et mettre à jour des pseudonymes de compte à tout moment.
- Les pseudonymes seront visibles par tous les utilisateurs de la plateforme.

Pour configurer des pseudonymes de compte, utilisez le bandeau bleu en haut de l'écran pour sélectionner Administration. Vous trouverez le lien vers les surnoms sous l'en-tête Préférences concernant le compte.

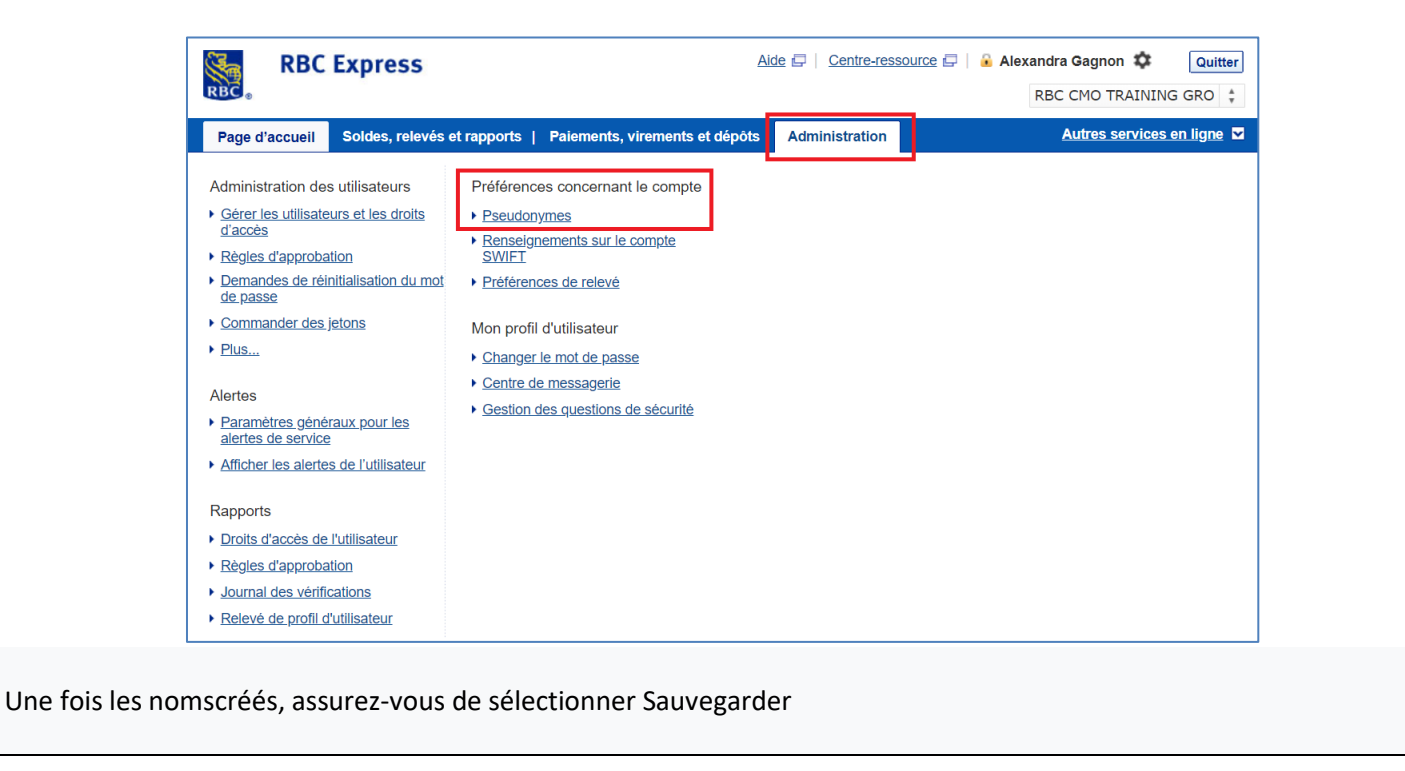

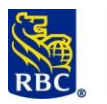

| Pseudonyme du compte | Compte                                                                  | Type de con |
|----------------------|-------------------------------------------------------------------------|-------------|
| CAD Courant          | BANQUE ROYALE DU CANADA-00002-1198928-RBC INTERNAL ACCOUNT-CAD          | Dép entr    |
| CAD Epargne          | BANQUE ROYALE DU CANADA-00002-1198944-RBC INTERNAL ACCOUNT-CAD          | Dép entr    |
| CAD Salaires         | BANQUE ROYALE DU CANADA-00002-1198951-RBC INTERNAL ACCOUNT-CAD          | Dép entr    |
| CAD Petite caisse    | BANQUE ROYALE DU CANADA-00002-1198969-RBC INTERNAL ACCOUNT-CAD          | Dép entr    |
| USD Courant          | BANQUE ROYALE DU CANADA-00002-4025748-RBC INTERNAL ACCOUNT-USD          | Dép entr    |
| CAD ANCIEN Courant   | BANQUE ROYALE DU CANADA-00498-1018290-INT WCM TEST ACCOUNT-CAD          | Dép entr    |
| CAD ANCIEN Epargne   | BANQUE ROYALE DU CANADA-00498-1018308-INT WCM TEST ACCOUNT-CAD          | Dép entr    |
| CAD ANCIEN Salaires  | BANQUE ROYALE DU CANADA-00498-1018316-INT WCM TEST ACCOUNT-CAD          | Dép entr    |
| Marge de credit      | 00498-84405141-001-INT WCM TEST ACCOUNT-CAD                             | Prêt entr   |
| Pret d'affaires      | 00498-84405141-002-INT WCM TEST ACCOUNT-CAD                             | Prêt entr   |
| Placement courtterme | BANQUE ROYALE DU CANADA-00498-00760064846-0001-INT WCM TEST ACCOUNT-CAD | CPG entr    |
| VISA Patron          | BANQUE ROYALE DU CANADA- 4516050004760157 - RBC INTERNAL ACCOUNT- CAD   | Visa Aff    |
| VISA Adjointe        | BANQUE ROYALE DU CANADA- 4516070006854717 - RBC INTERNAL ACCOUNT- CAD   | Visa Aff    |

#### Alertes

La configuration des alertes se compose de deux parties : activer et gérer.

Tout d'abord, un administrateur doit activer les alertes pour le profil de leur organisation, puis les utilisateurs et les administrateurs individuels décident s'ils souhaitent recevoir des alertes et, le cas échéant, quels types

#### Active

Un administrateur doit activer les alertes pour le profil de leur organisation Pour activer la fonctionnalité d'alerte :

- Sélectionner l'onglet Administration et cliquez sur Paramètres d'alerte de service globale.
- Cliquez sur le bouton Modifier
- Activer le contrôle
- Prochain
- sauvegarder

Vous pouvez maintenant voir que les alertes sont activées et les utilisateurs individuels peuvent choisir de configurer ou non des alertes :

| RBC Exp                                                                                      | press Ade 🗃                                                                                                    |
|----------------------------------------------------------------------------------------------|----------------------------------------------------------------------------------------------------|
| Page d'accueil   Sol                                                                         | des, relevés et rapports   Palements, virements et dépôts Administration                                                                                                    |
| <ul> <li>Administration</li> <li>Gérer les utilisateurs<br/>et les droits d'accès</li> </ul> | Administration - Alertes - Paramètres généraux pour les alertes de service                                                                                                    |
| Demandes de<br>réinitialisation du mot<br>de passe                                           | Gérez les alertes de service de votre entreprise.<br>Que sont les alertes de service ?                                                                                                    |
| Gérer les groupes<br>d'utilisateurs                                                          | Les alertes de service sont facultatives et vous sont offertes en fonction de votre niveau d'autorisation dans RBC Express. Pour vous inscrire aux alertes de service, votre<br>administrateur de services doit d'abord les activer pour l'ensemble de votre entreprise. |
| Commander des jetons<br>Règles d'approbation                                                 | Frais d'alerte de service<br>Les alertes peuvent entraîner des frais supplémentaires. Veuillez vous adresser au Centre-ressource RBC Express pour obtenir des précisions                                                                                                 |
| Approuver les accès et<br>règles                                                             | Alertes de servise                                                                                                    |
| Mise à jour du profil<br>approuvée                                                           |                                                                                                    |
| Actualisation de la liste<br>de comptes                                                      | Le regage cruis s'appique a lous les unisaieurs, y compris les administraleurs de service.                                                                                                    |
| Relevés                                                                                      |                                                                                                    |
| <ul> <li>Relevé des droits<br/>d'accès de<br/>l'utilisateur</li> </ul>                       |                                                                                                    |
| <ul> <li>Relevés des règles</li> </ul>                                                       |                                                                                                    |

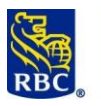

#### Gérer

Pour accéder à vos paramètres d'alertes individuels :

- accédez à la page d'accueil: cliquez sur le lien bleu des alertes
- Vous serez présenté avec la boîte de réception d'alerte
- Sur la gauche, sélectionnez Gérer les alertes.
- Faites défiler vers le bas de cette page pour trouver les onglets: Comptes bancaires et paiements

| Alertes de service                                                                                                    |                                                                                                    |
|----------------------------------------------------------------------------------------------------|----------------------------------------------------------------------------------------------------|
| les alertes de service vous informent lorsque certains<br>dans un compte. L'activation de ces alertes est faculta                                                                                                    | événements, comme des opérations, se produisent<br>tive.                                             |
| Chaque alerte à laquelle vous vous inscrivez ne s'appli<br>a manière dont vous recevrez ces alertes, mais celles<br>poîte de réception des alertes                                                                                 | ique qu'au compte choisi. Vous pouvez sélectionner<br>-ci seront toujours envoyées également à votre |
|                                                                                                    |                                                                                                    |
| Des frais supplémentaires s'appliquent pour les alertes<br>ressource RBC Express pour obtenir des détails.                                                                                                    | s RBC Express. Veuillez vous adresser au Centre-                                                     |
| Des frais supplémentaires s'appliquent pour les alertes<br>ressource RBC Express pour obtenir des détails.           Comptes bancaires         Paiements                                                                           | s RBC Express. Veuillez vous adresser au Centre-                                                     |
| Des frais supplémentaires s'appliquent pour les alertes<br>ressource RBC Express pour obtenir des détails.<br>Comptes bancaires Paiements<br>Ajoutez de nouvelles alertes ci-dessous.                                              | s RBC Express. Veuillez vous adresser au Centre-                                                     |
| Des frais supplémentaires s'appliquent pour les alertes<br>ressource RBC Express pour obtenir des détails.<br>Comptes bancaires Paiements<br>Ajoutez de nouvelles alertes ci-dessous.<br>Type d'alerte                             | s RBC Express. Veuillez vous adresser au Centre-                                                     |
| Des frais supplémentaires s'appliquent pour les alertes<br>ressource RBC Express pour obtenir des détails.<br>Comptes bancaires Paiements<br>Ajoutez de nouvelles alertes ci-dessous.<br>Type d'alerte<br>Faible solde de compte ? | s RBC Express. Veuillez vous adresser au Centre-                                                     |

### Types d'alerte :

- Comptes bancaires
  - Faible solde de compte choisissez un compte et définissez un montant qui déclenchera une alerte de faible solde
  - Opération sur compte choisissez un compte, choisissez un débit ou un crédit et définissez un montant en dollars
- Paiements
  - Paiements en attente d'approbation s'applique à tous les comptes et à tous les types de paiement que vous pouvez approuver
  - o Paiements Rejetés

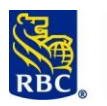

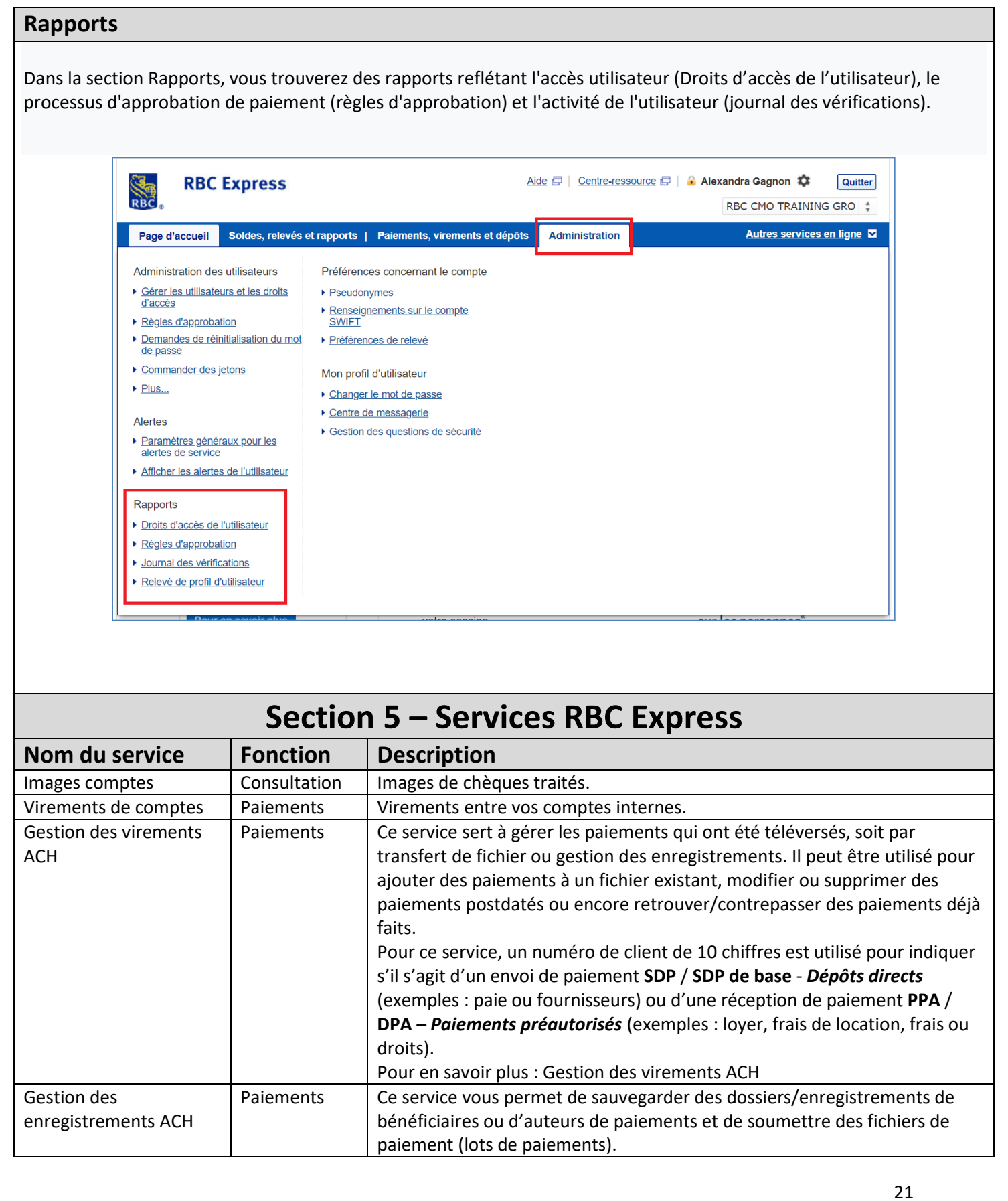

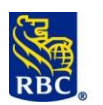

|                                      |                                        | Pour ce service, un numéro de client de 10 chiffres est utilisé pour indiquer<br>s'il s'agit d'un envoi de paiement <b>SDP / SDP de base</b> - <i>Dépôts directs</i><br>(exemples : paie ou fournisseurs) ou d'une réception de paiement <b>PPA /</b><br><b>DPA – Paiements préautorisés</b> (exemples : loyer, frais de location, frais ou<br>droits).<br>Pour en savoir plus : <u>Gestion des enregistrements</u> |
|--------------------------------------|----------------------------------------|----------------------------------------------------------------------------------------------------|
| Administration                       | -                                      | Ce service permet d'ajouter des utilisateurs, de leur attribuer des droits, de créer des règles d'approbation, d'attribuer des jetons ou d'approuver les paramètres administratifs créés par d'autres administrateurs.                                                                                                    |
| Chèque-Pro                           | Traitement de<br>chèques<br>(entrants) | À l'aide d'un scanneur de chèques, déposez des chèques sans aller à la succursale.                                                                                                    |
| Relevés des refus                    | Consultation                           | Les effets refusés sont des effets déposés dans un compte de dépôt<br>d'entreprise et qui ont été retournés, ce qui se traduit par un débit au<br>compte. Il peut s'agir de chèques, de mandats ou de chèques de voyage.                                                                                                    |
| Paiements de factures                | Paiements                              | Payez des entreprises canadiennes qui se sont inscrites à titre de<br>bénéficiaires en ligne auprès de RBC. Ce service est habituellement utilisé<br>pour payer des services publics : Internet, téléphone, électricité et cartes de<br>crédit détenues auprès de RBC ou d'autres institutions financières.                                                                                                    |
| Relevé des soldes                    | Consultation                           | Ce service permet de consulter le solde actuel des comptes et de télécharger des renseignements détaillés sur les plus récentes opérations (historique de six mois).                                                                                                    |
| Transferts de fichier                | Paiements                              | Ce service permet de télécharger et de téléverser des fichiers :<br>Téléversez des fichiers pour des PPA ou des SDP ACH ou encore<br>d'appariement de bénéficiaires.<br>Téléchargez des relevés de soldes et d'opérations.                                                                                                    |
| Télévirements entrants               | Consultation                           | Consultez le détail des télévirements faits dans vos comptes – nom complet de l'expéditeur, numéro de référence, etc.                                                                                                    |
| Boîte postale                        | Consultation                           | Consultez des images des chèques et des autres documents envoyés à votre boîte postale RBC.                                                                                                    |
| Moneris – Marchand<br>direct         | -                                      | Il s'agit d'un lien vers la page d'ouverture de session des services Moneris -<br>Services Marchand direct.                                                                                                    |
| Appariement des<br>bénéficiaires RBC | Traitement de<br>chèques<br>(sortants) | Cet outil de réduction des risques de fraude par chèque permet aux<br>utilisateurs de consulter des effets qui ont été désignés comme des<br>exceptions et de prendre une décision à leur égard. Les exceptions sont<br>établies en fonction des renseignements sur les chèques que votre<br>entreprise a téléversés à l'intention de RBC avant l'émission des chèques.                                             |
| Relevés RBC                          | Consultation                           | Consultez votre relevé de fin de mois dans un format PDF (historique de sept ans).                                                                                                    |
| Oppositions au paiement              | Traitement de<br>chèques<br>(sortants) | Demandez à ce qu'une opposition soit faite à l'égard du paiement d'un<br>chèque ou d'un paiement préautorisé dont les fonds doivent provenir de<br>vos comptes.                                                                                                    |
| Télévirements                        | Paiements                              | Envoyez des fonds à n'importe quel endroit dans le monde : Canada, États-<br>Unis, Asie, Afrique ou Europe, et ce, dans quelque 50 devises.                                                                                                    |